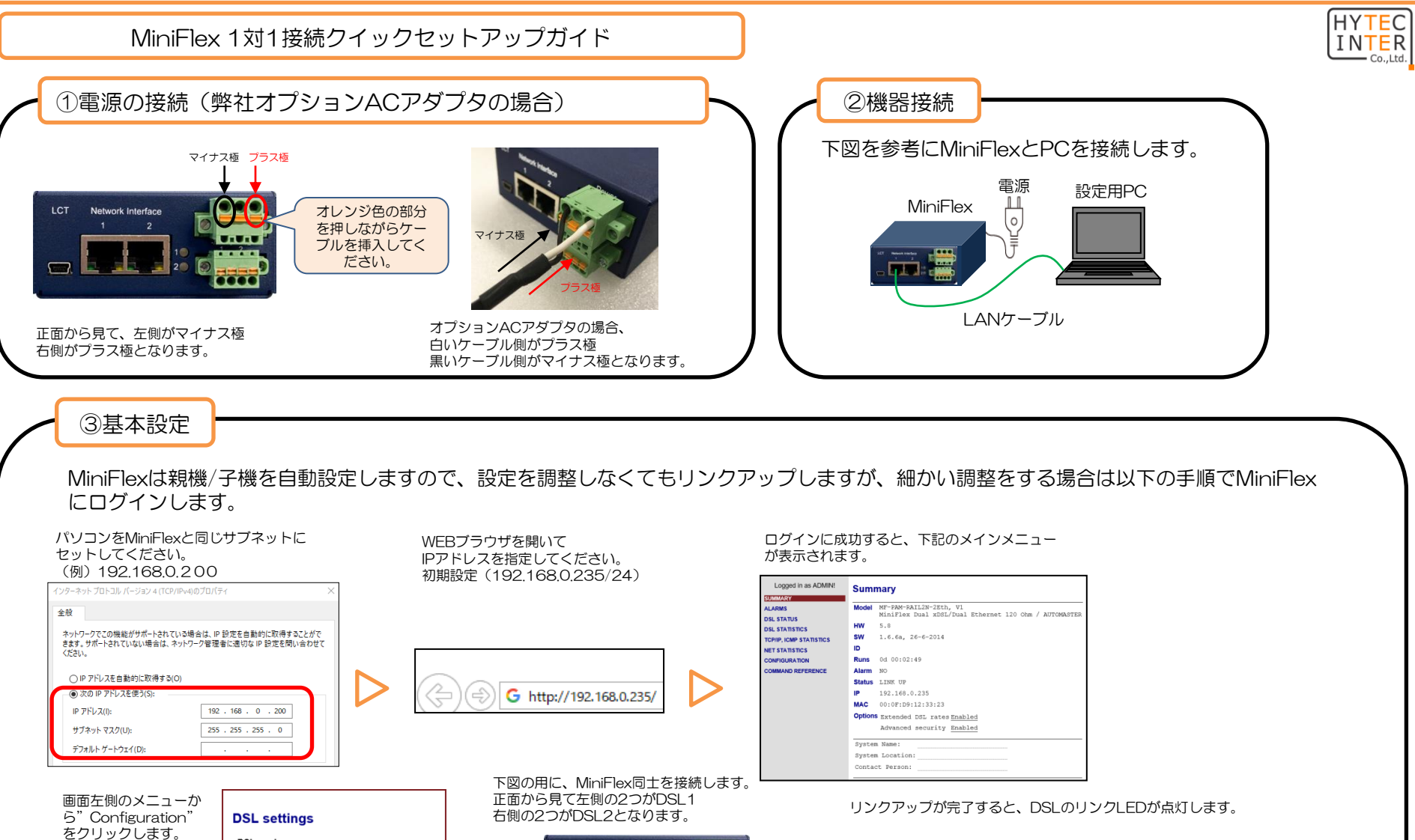

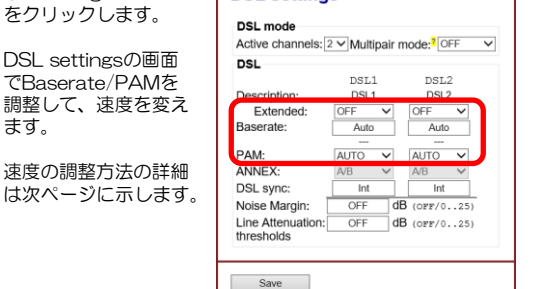

DSL settingsの画面

でBaserate/PAMを

ます。

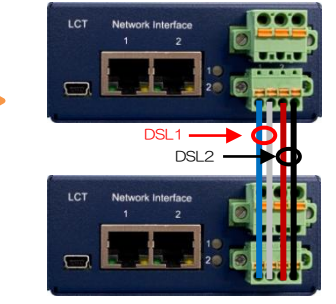

Network Interface

DSL1だけリンクアップさせた場合

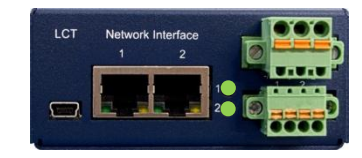

DSL1、DSL2を両方リンクアップさせ た場合

Rev.1

速度の調整方法

MiniFlexは初期値で速度がAUTOとなっていますが、この状態では速度が最大5.7Mbpsとなっています。 5.7Mbps以上の速度で使用したい場合は、設定変更を行う必要があります。以下に例を示します。

① 15.4Mbpsに設定する場合、下記の様に設定を入力します。

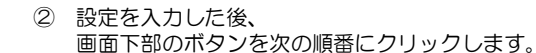

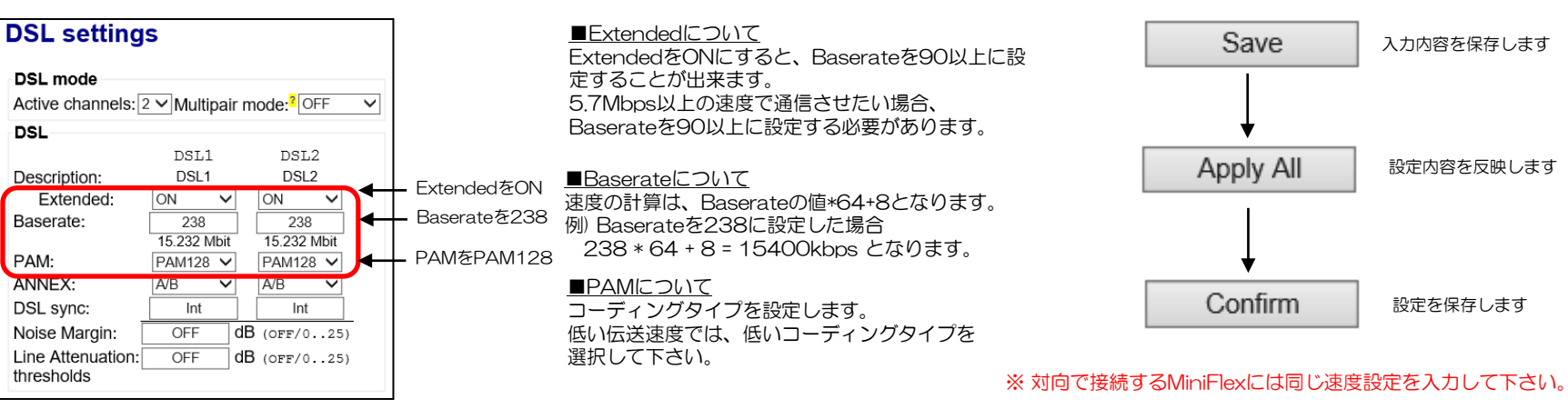

## PAMとBaserateの設定については、下表を参考に設定を行って下さい。

## ExtendedがOFFの場合

| コーディングタイプ | ベースレート         |
|-----------|----------------|
| PAM16     | 3~60           |
| PAM32     | 61~89          |
| AUTO      | AUTO<br>(3~89) |

## ExtendedがONの場合

| コーディングタイプ | ベースレート  |
|-----------|---------|
| PAM4      | 3~39    |
| PAM8      | 40~79   |
| PAM16     | 80~119  |
| PAM32     | 120~159 |
| PAM64     | 160~199 |
| PAM128    | 200~238 |

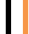

Rev.1

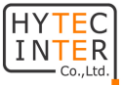